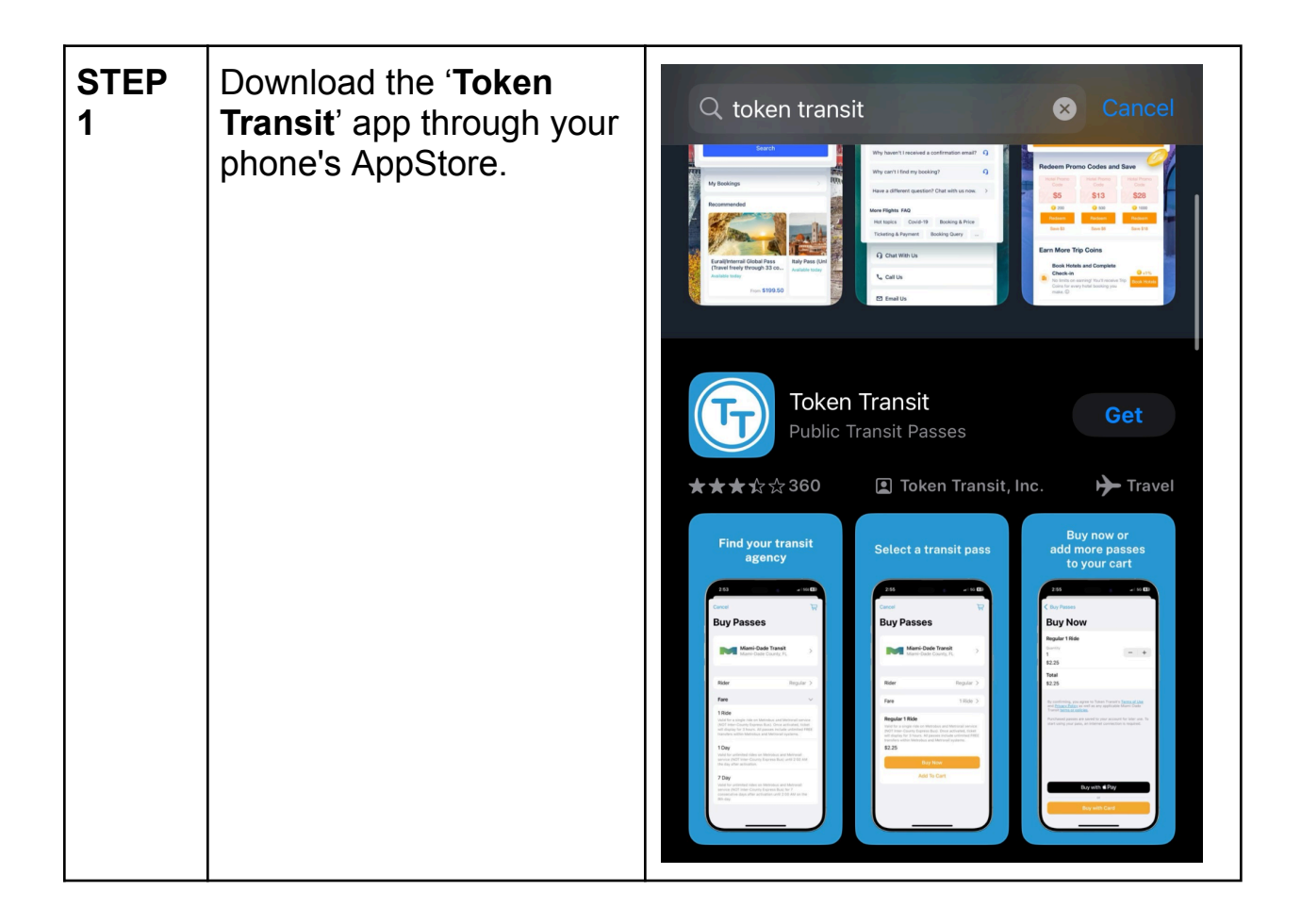

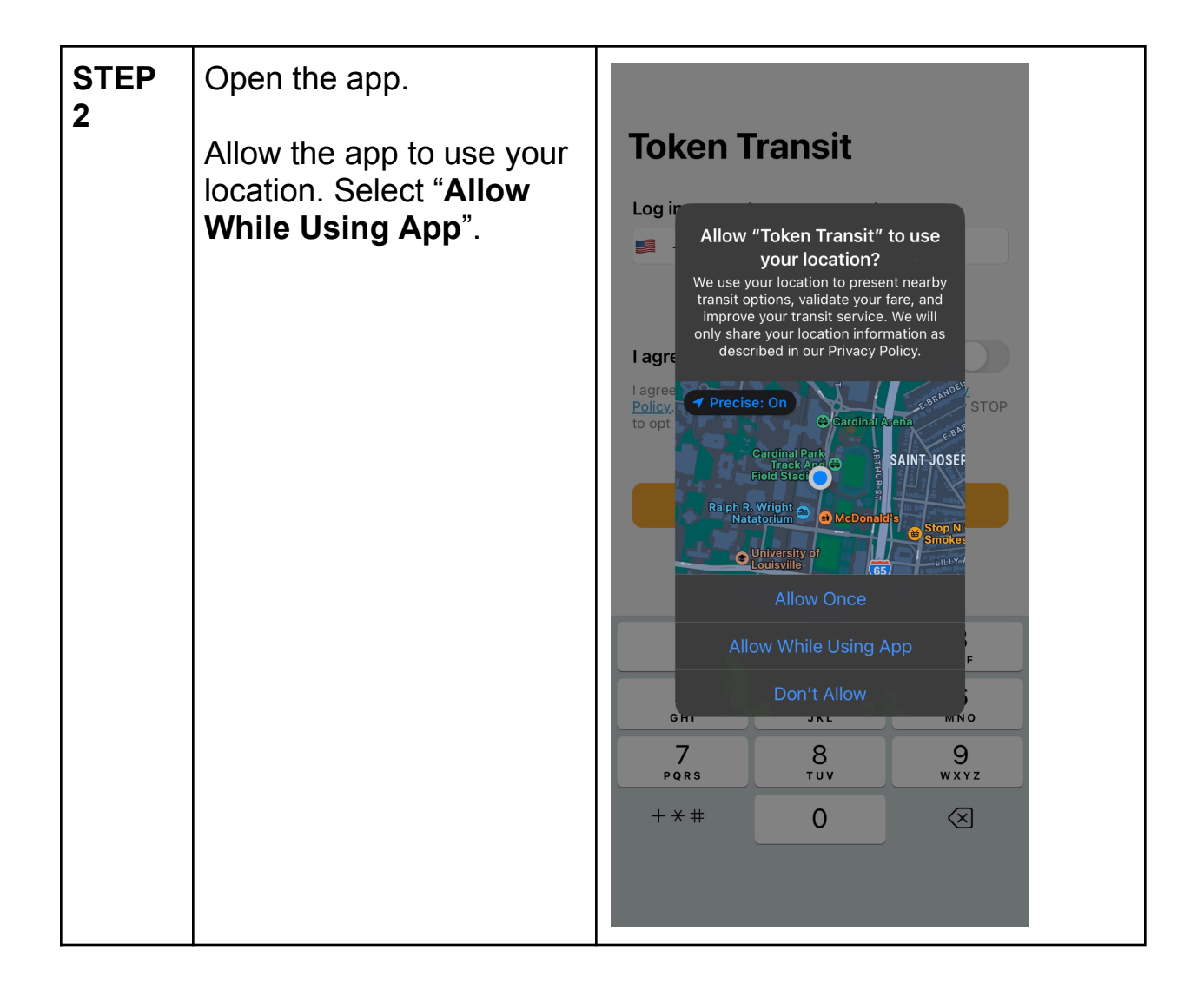

| STEP<br>3 | Begin by entering your phone number to create an account. | Token 1                                                                                                    | Fransit  |              |
|-----------|-----------------------------------------------------------|----------------------------------------------------------------------------------------------------|----------|--------------|
|           | Then toggle on ' <b>I Agree</b> '<br>to the Terms of Use. | Log in or create your account   Image: Image: I |          |              |
|           |                                                           |                                                                                                    |          |              |
|           |                                                           |                                                                                                    |          |              |
|           |                                                           | 1                                                                                                    | 2        | 3<br>Def     |
|           |                                                           | <u>4</u><br>6ні                                                                                                    | 5<br>JKL | 6<br>мно     |
|           |                                                           | 7<br>pqrs                                                                                                    | 8<br>TUV | 9<br>wxyz    |
|           |                                                           | + * #                                                                                                    | 0        | $\bigotimes$ |
|           |                                                           |                                                                                                    |          |              |

| STEP<br>4 | Enter the <b>code</b> that was<br>sent via text to verify your<br>account. | 22395 now<br>Your Token Transit verification code<br>is:<br>Verify |  |  |
|-----------|----------------------------------------------------------------------------|--------------------------------------------------------------------|--|--|
|           |                                                                            | Enter the code to verify your account                              |  |  |
|           |                                                                            | s • • • • •                                                        |  |  |
|           |                                                                            | The code was sent to                                               |  |  |
|           |                                                                            | Verify                                                             |  |  |
|           |                                                                            |                                                                    |  |  |
|           |                                                                            | Didn't receive a code?                                             |  |  |
|           |                                                                            | Resend Code                                                        |  |  |
|           |                                                                            | v                                                                  |  |  |
|           |                                                                            |                                                                    |  |  |
|           |                                                                            |                                                                    |  |  |
|           |                                                                            |                                                                    |  |  |
|           |                                                                            | -                                                                  |  |  |
|           |                                                                            |                                                                    |  |  |
|           |                                                                            |                                                                    |  |  |
|           |                                                                            |                                                                    |  |  |
|           |                                                                            |                                                                    |  |  |
|           |                                                                            |                                                                    |  |  |

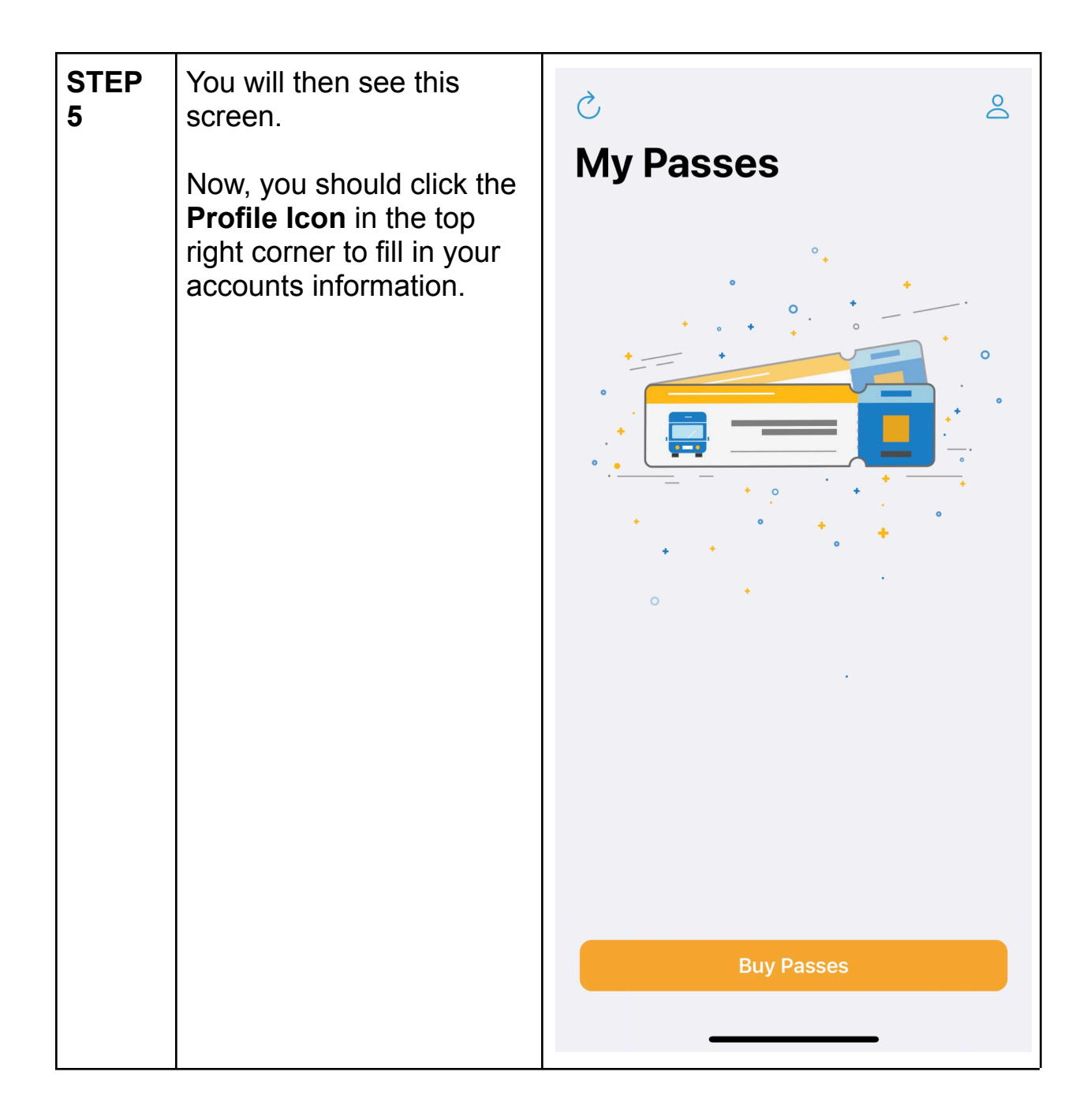

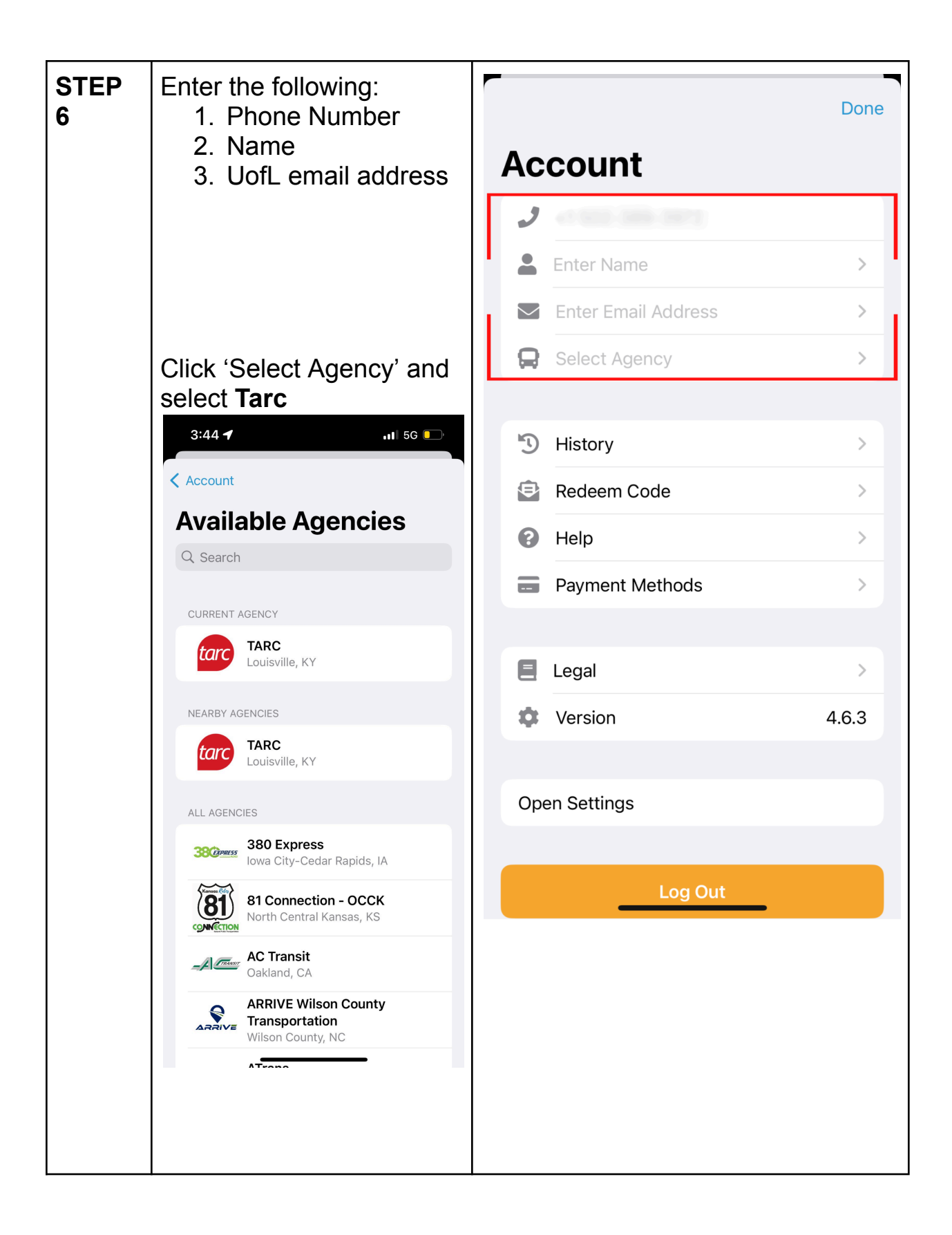

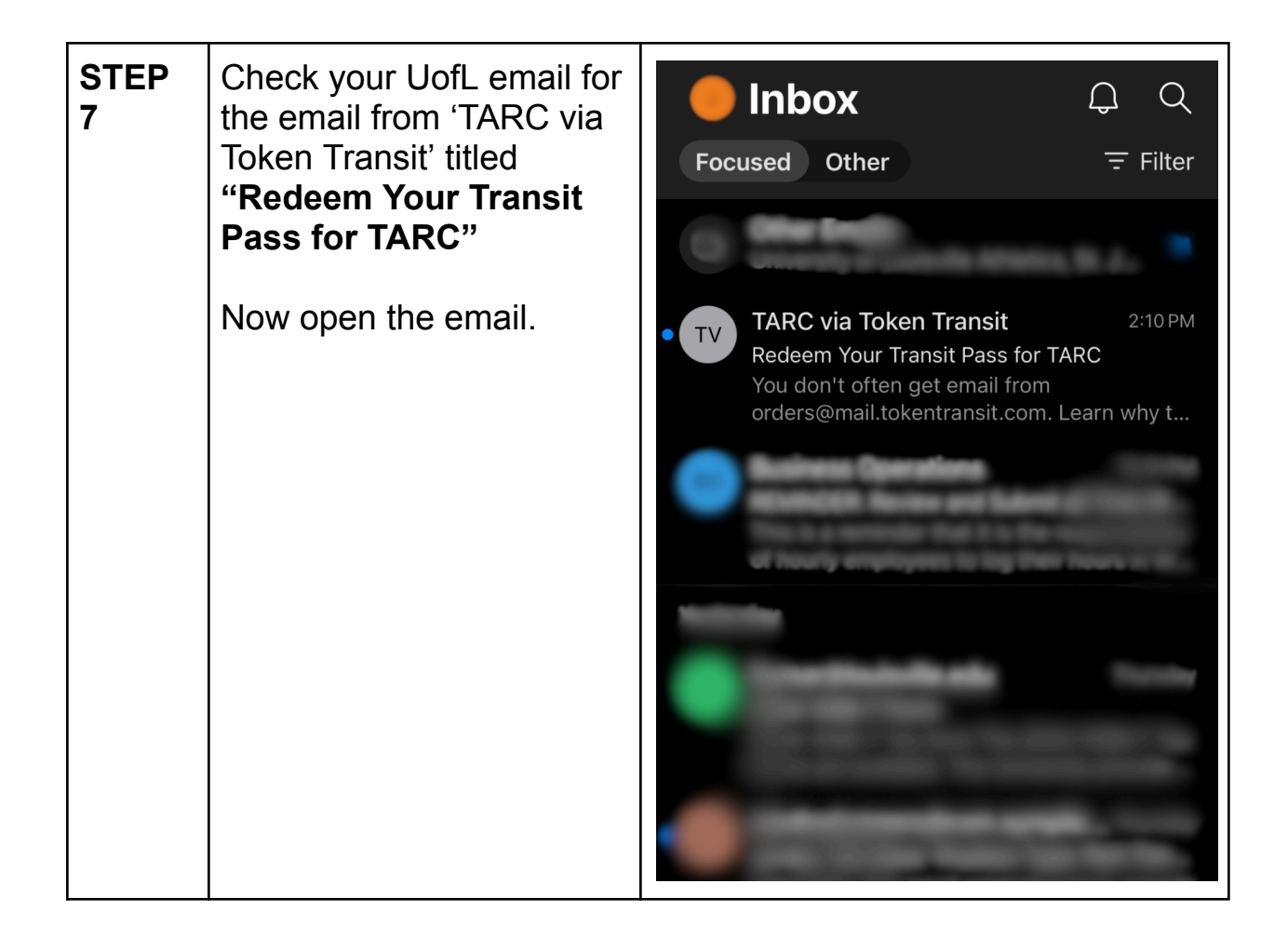

| STEP<br>8 | Scroll to the bottom of the email to the <b>5 steps</b> under 'Having Trouble'            | く ・・・ ① 豆                                                                                                  |
|-----------|-------------------------------------------------------------------------------------------|----------------------------------------------------------------------------------------------------|
|           | Under Step #5 you will<br>find your unique <b>code</b> that<br>you can copy into the app. | tarc                                                                                                    |
|           | Copy this code as we will use it next.                                                    | Redeem your transit<br>pass on your mobile<br>phone!                                                       |
|           |                                                                                           | REDEEM NOW                                                                                                 |
|           |                                                                                           | The choice is yours. Select your                                                                           |
|           |                                                                                           |                                                                                                    |
|           |                                                                                           |                                                                                                    |
|           |                                                                                           | Moovit Token Transit                                                                                       |
|           |                                                                                           | You will receive the following transit passes:<br>University of Louisville Spring 2025 (1)                 |
|           |                                                                                           | Having trouble?                                                                                            |
|           |                                                                                           | <ol> <li>Install Token Transit mobile app <u>here</u> and<br/>log into your account.</li> </ol>            |
|           |                                                                                           | <ol> <li>Tap the Token Transit "TT" logo above.</li> <li>Poviow the transit person very will</li> </ol>    |
|           |                                                                                           | s. Heview the transit passes you will receive.                                                             |
|           |                                                                                           | <ol> <li>Tap "Redeem" in the Token Transit app to<br/>finish adding the passes to your account.</li> </ol> |
|           |                                                                                           | <ol> <li>If unable to redeem through link, enter<br/>your unique code into the mobile app:</li> </ol>      |
|           |                                                                                           | (y) (in)                                                                                                   |
|           |                                                                                           | Privacy Policy · Terms of Use                                                                              |
|           |                                                                                           | FAQ >                                                                                                    |
|           |                                                                                           | Contact Support >                                                                                          |
|           |                                                                                           | ← ∨ Reply                                                                                                  |

| STEP<br>9 | Under your Account<br>information (icon in the<br>top right) you will now<br>press ' <b>Redeem Code</b> ' | Account                 | Done  |
|-----------|----------------------------------------------------------------------------------------------------|-------------------------|-------|
|           |                                                                                                    | +1 502-389-3972         |       |
|           |                                                                                                    | Lordan Tegethoff        | >     |
|           |                                                                                                    | jetege01@louisville.edu | >     |
|           |                                                                                                    | TARC                    | >     |
|           |                                                                                                    |                         |       |
|           |                                                                                                    | 3 History               | >     |
|           |                                                                                                    | 🔁 Redeem Code           | >     |
|           |                                                                                                    | Help                    | >     |
|           |                                                                                                    | Payment Methods         | >     |
|           |                                                                                                    |                         |       |
|           |                                                                                                    | E Legal                 | >     |
|           |                                                                                                    | Cersion                 | 4.6.3 |
|           |                                                                                                    |                         |       |
|           |                                                                                                    | Open Settings           |       |
|           |                                                                                                    | Log Out                 |       |

| STEP<br>10 | Enter the code given to you via email here: | < | Account                                                                                                    | Next |
|------------|---------------------------------------------|---|----------------------------------------------------------------------------------------------------|------|
|            |                                             |   | Redeem Code                                                                                                 |      |
|            |                                             |   | ENTER A TOKEN TRANSIT REDEMPTION CODE                                                                       |      |
|            |                                             |   | Code                                                                                                    |      |
|            |                                             |   | Token Transit Redemption Codes are used for<br>redeeming passes, account permissions and other<br>features. |      |

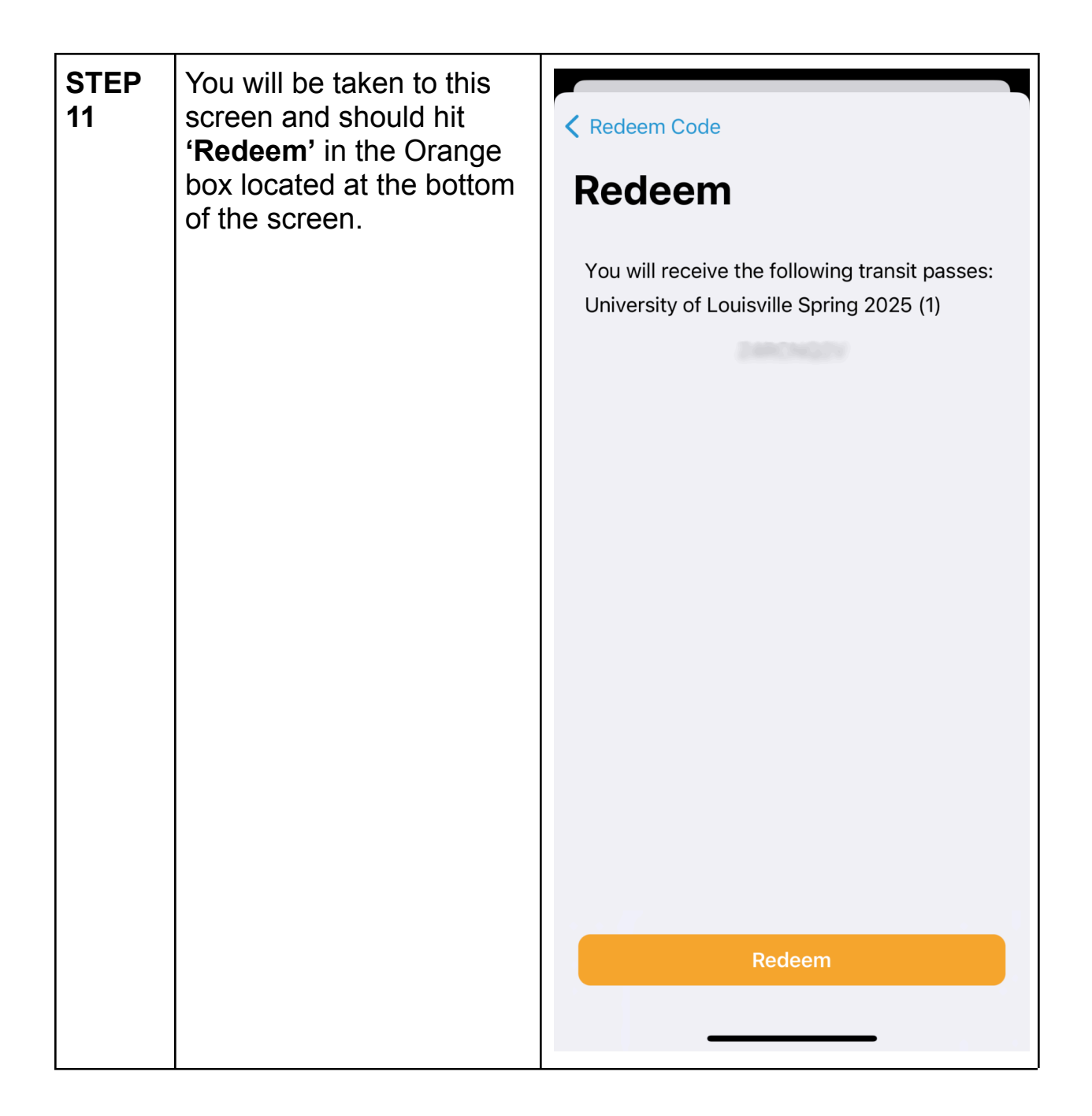

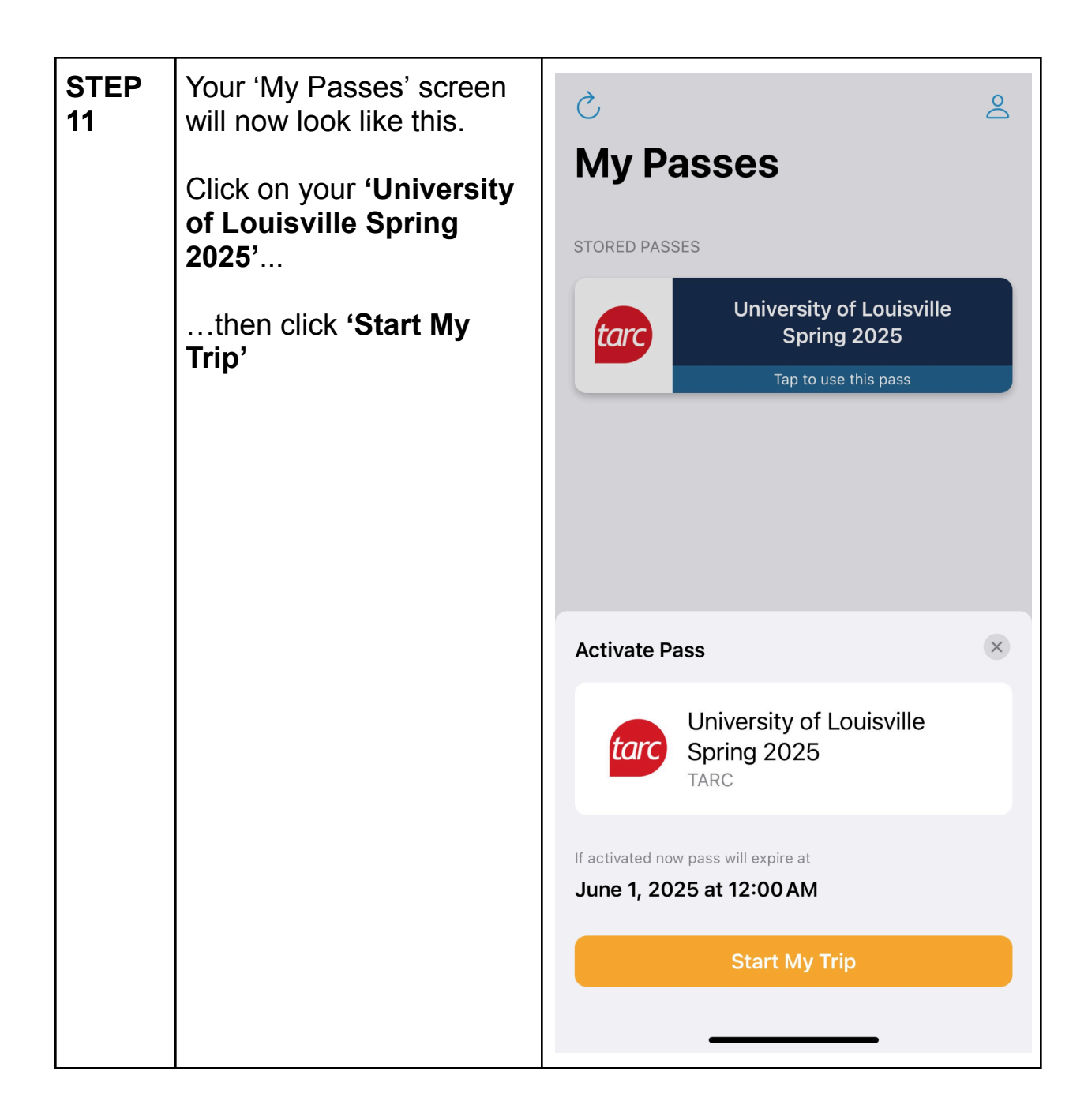

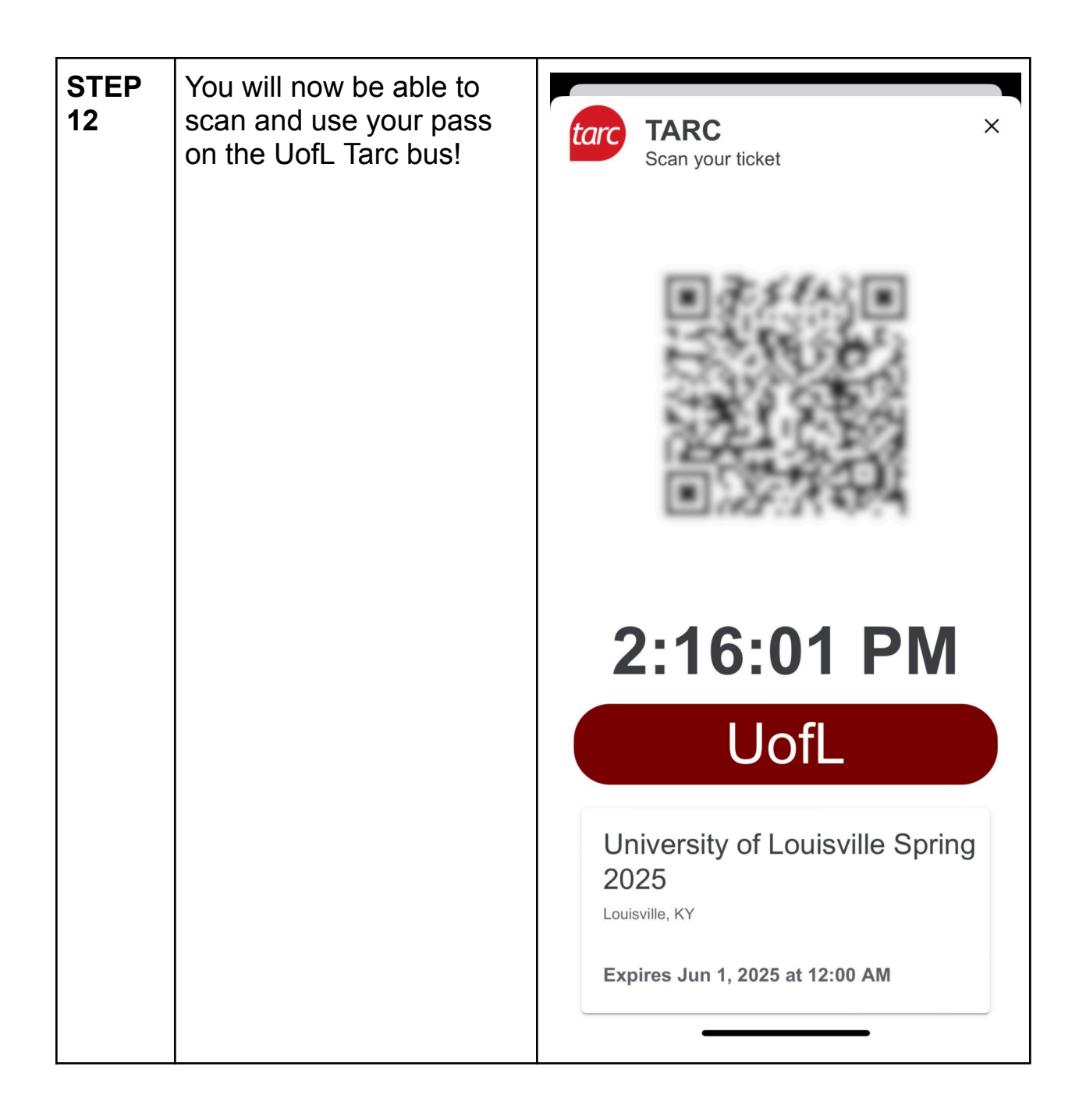